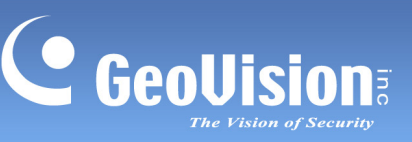

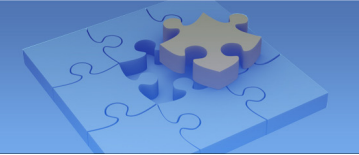

# The GV Mobile Phone Applications

Article ID: GV10-10-11-29 Release Date: 11/29/2010

# **Contents**

|      | iparison ladie                                                                                                    | .3                                                  |
|------|----------------------------------------------------------------------------------------------------|-----------------------------------------------------|
| GV-  | GView V2 for Windows PDA                                                                                                    | .5                                                  |
|      | System Requirements                                                                                                    | .5                                                  |
|      | Key Features                                                                                                    | .5                                                  |
|      | Download Link                                                                                                    | .5                                                  |
|      | Installing GV-GView V2                                                                                                    | .5                                                  |
|      | Running GV-GView V2                                                                                                    | .6                                                  |
|      | Playing Back the Recordings                                                                                                    | .7                                                  |
|      | Other Functions                                                                                                    | .9                                                  |
|      | Accessing I/O Devices                                                                                                    | 10                                                  |
|      | Viewing Input-Triggered Events                                                                                                    | 11                                                  |
|      | Forcing Outputs                                                                                                    | 11                                                  |
|      | Controlling PTZ Cameras                                                                                                    | 12                                                  |
|      | Viewing Camera Status                                                                                                    | 13                                                  |
| GV-I | MSView V2 / V3 for Windows Smartphone                                                                                                    | 14                                                  |
|      | System Paguirements                                                                                                    |                                                     |
|      | System Requirements                                                                                                    | 14                                                  |
|      | Key Features                                                                                                    | 14<br>14                                            |
|      | Key Features<br>Download Link                                                                                                    | 14<br>14<br>14                                      |
|      | Key Features<br>Download Link<br>Installing GV-MSView V2 / V3                                                                                                    | 14<br>14<br>14<br>14                                |
|      | Key Features<br>Download Link<br>Installing GV-MSView V2 / V3<br>Running GV-MSView V2 / V3                                                                                                    | 14<br>14<br>14<br>14<br>15                          |
|      | Key Features<br>Download Link<br>Installing GV-MSView V2 / V3<br>Running GV-MSView V2 / V3<br>Playing Back the Recordings                                                                               | 14<br>14<br>14<br>14<br>15<br>17                    |
|      | Key Features<br>Download Link<br>Installing GV-MSView V2 / V3<br>Running GV-MSView V2 / V3<br>Playing Back the Recordings<br>Other Functions                                                            | 14<br>14<br>14<br>15<br>17<br>18                    |
| GV-  | Key Features<br>Download Link<br>Installing GV-MSView V2 / V3<br>Running GV-MSView V2 / V3<br>Playing Back the Recordings<br>Other Functions                                                            | 14<br>14<br>14<br>15<br>17<br>18<br><b>19</b>       |
| GV-  | Key Features<br>Download Link<br>Installing GV-MSView V2 / V3<br>Running GV-MSView V2 / V3<br>Playing Back the Recordings<br>Other Functions<br>SSView V3 for Symbian Smartphone<br>System Requirements | 14<br>14<br>14<br>15<br>17<br>18<br><b>19</b>       |
| GV-  | Key Features                                                                                                    | 14<br>14<br>14<br>15<br>17<br>18<br><b>19</b><br>19 |

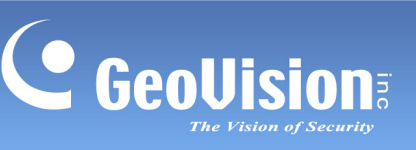

| Installing GV-SSView V3                  |    |
|------------------------------------------|----|
| Running GV-SSView V3                     | 20 |
| Quick Connection                         | 21 |
| Playing Back the Recordings              | 22 |
| Other Functions                          | 22 |
| GV-BBView V1.1 for BlackBerry Smartphone | 23 |
| System Requirements                      | 23 |
| Key Features                             | 23 |
| Download Link                            | 23 |
| Installing GV-BBView V1.1                | 23 |
| Running GV-BBView V1.1                   | 24 |
| Forcing Outputs                          | 25 |
| GV-iView V2.1 for iPhone and iPod Touch  |    |
| System Requirements                      | 26 |
| Key Features                             | 26 |
| Download Link                            | 26 |
| Installing GV-iView V2.1                 | 27 |
| Running GV-iView V2.1                    | 27 |
| Playing Back the Recordings              | 29 |
| Other Functions                          | 31 |
| PTZ Speed Control for PTZ Cameras        |    |
| Accessing I/O Devices                    | 32 |
| My Favorite                              |    |
| GV-AView V1 for Android Smartphone       | 34 |
| System Requirements                      | 34 |
| Key Features                             | 34 |
| Download Link                            | 35 |
| Running GV-AView V1                      | 35 |
| Accessing to a GV IP device              | 35 |
| Accessing to GV-System                   |    |
| 3GPP Viewer for 3GPP Phone               | 41 |
| System Requirements                      | 41 |
| Key Features                             | 41 |
| Running 3GPP                             | 42 |
| Playing Back the Recordings              | 45 |
| FAQ                                      | 46 |

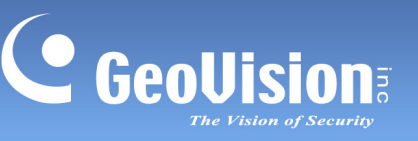

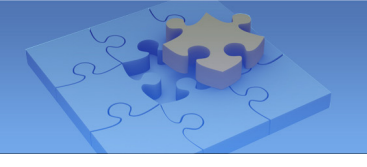

# **Comparison Table**

The table below illustrates the GV mobile phone applications. Install the mobile phone application in your mobile phone allows you to receive live videos from your GV-System or GV IP devices.

#### **Overview of GV Mobile Phone Applications**

| Handheld Device View      | GV-GView V2                                                                                                    | GV-MSView V2/ V3                                                                                                    | GV-SSView V3                                                                                                    | GV-iView V2.1                                          | GV-BBView V1.1                                 | 3GPP Viewer                                                    | GV-AView V1                                                                       |
|---------------------------|----------------------------------------------------------------------------------------------------|----------------------------------------------------------------------------------------------------|----------------------------------------------------------------------------------------------------|--------------------------------------------------------|------------------------------------------------|----------------------------------------------------------------|-----------------------------------------------------------------------------------|
| Mobile Phone<br>Supported | Windows PDA                                                                                                    | Windows Smartphone                                                                                                    | Symbian<br>Smartphone                                                                                                    | iPhone and<br>iPod Touch                               | BlackBerry<br>Smartphone                       | 3GPP Phone                                                     | Android<br>Smartphone                                                             |
| OS Supported              | Windows<br>Mobile 5.0 and<br>2003 for Pocket<br>PC;<br>Windows<br>Mobile 6 / 6.1<br>Classic and<br>Professional;<br>Windows<br>Mobile 6.5<br>Professional | Windows Mobile 5.0<br>and 2003 for<br>Smartphone<br>(for GV-MSView V2<br>only);<br>Windows Mobile 6.0 /<br>6.1 / 6.5 Standard and<br>Professional | Nokia S60<br>2nd/ 3rd Edition                                                                                                    | iPhone/iPod<br>Touch<br>with iPhone OS<br>2.2 or above | BlackBerry OS<br>4.2.1 to 5.0                  | with players<br>supporting<br>RTSP                             | Android V2.2                                                                      |
| System Supported          | GV-System V8.3.2 or above                                                                                                    |                                                                                                    |                                                                                                    |                                                        |                                                | GV-System<br>V8.4 or above                                     |                                                                                   |
| Port                      | Data Port: 8866;<br>RPB Port: 5511<br>VSS Port: 10000                                                                                                    |                                                                                                    | Data Port:<br>8866;<br>RPB Port:<br>5511;<br>HTTP Port:<br>80;<br>Command<br>Port: 4550 (for<br>PTZ control);<br>Data Port: 5550<br>(for PTZ<br>control) | Data port: 8866;<br>HTTP port: 80                      | TCP Port:<br>8554;<br>UDP Port:<br>17300-17380 | Data Port:<br>8866;<br>HTTP Port:<br>80;<br>VSS Port:<br>10000 |                                                                                   |
| Protocol                  | TCP/IP (Streaming)                                                                                                    |                                                                                                    |                                                                                                    | TCP/I                                                  | P (JPEG)                                       | TCP/IP<br>(Streaming)                                          | TCP/IP<br>(JPEG from<br>GV-System;<br>JEPG/MPEG4/<br>H.264 from GV<br>IP Devices) |

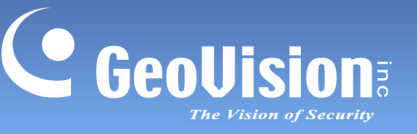

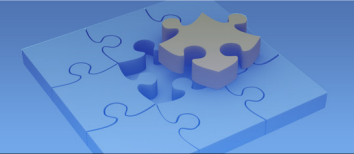

### Supported Resolution When Connecting to GV-System / GV-NVR

| Handheld Device View                                                                                                    | GV-GView V2 | GV-MSView V2/ V3   | GV-SSView V3 | GV-iView V2.1      | GV-BBView V1.1 | 3GPP Viewer | GV-AView V1 |
|----------------------------------------------------------------------------------------------------|-------------|--------------------|--------------|--------------------|----------------|-------------|-------------|
| MPEG4                                                                                                    |             | 320 x 240 or below |              | x                  | x              | x           | x           |
| MJPEG                                                                                                    | x           | x                  | x            | 320 x 240 or below |                |             |             |
| H.264                                                                                                    | х           | x                  | х            | х                  | х              | х           | х           |
| Note: A "X" mark indicates the mobile phone application does not support the codec. The live view will not be displayed on the mobile phone if you select the unsupported codec. |             |                    |              |                    |                |             |             |

#### Supported Resolution When Connecting to GV IP Devices

| Handheld Device View | GV-GView V2 | GV-MSView V2/ V3   | GV-SSView V3 | GV-iView V2.1 | GV-BBView V1.1 | 3GPP Viewer           | GV-AView V1           |
|----------------------|-------------|--------------------|--------------|---------------|----------------|-----------------------|-----------------------|
| MPEG4                |             | 320 x 240 or below |              | x             | x              | 320 x 240 or<br>below | 704 x 480 or<br>below |
| MJPEG                | x           | x                  | x            | x             | x              | x                     | 704 x 480 or<br>below |
| H.264                | x           | x                  | x            | x             | x              | x                     | 320 x 240 or<br>below |

Note:

A "X" mark indicates the mobile phone application does not support the codec. The live view will not be displayed on the mobile 1. phone if you select the unsupported codec.

GV-iView V2.1 and GV-BBView V1.1 applications do not support GV IP devices connection. 2.

#### Major Functions When Connecting to GV-System / GV-NVR

| Handheld Device View   | GV-GView V2                                                             | GV-MSView V2/ V3 | GV-SSView V3 | GV-iView V2.1 | GV-BBView V1.1 | 3GPP Viewer | GV-AView V1 |  |  |
|------------------------|-------------------------------------------------------------------------|------------------|--------------|---------------|----------------|-------------|-------------|--|--|
| Live View              | 0                                                                       | 0                | 0            | 0             | 0              | 0           | 0           |  |  |
| Live Audio             | х                                                                       | Х                | х            | х             | х              | 0           | 0           |  |  |
| Snapshots              | 0                                                                       | 0                | 0            | 0             | 0              | х           | 0           |  |  |
| I/O Trigger            | 0                                                                       | 0                | 0            | 0             | 0              | х           | х           |  |  |
| PTZ Control            | 0                                                                       | 0                | 0            | 0             | х              | х           | 0           |  |  |
| PTZ Auto Pan           | 0                                                                       | 0                | 0            | х             | х              | х           | х           |  |  |
| PTZ Presets            | 0                                                                       | 0                | 0            | х             | х              | х           | х           |  |  |
| Multiple Camera Views  | 0                                                                       | 0                | 0            | 0             | 0              | X (Note)    | 0           |  |  |
| Start / Stop Recording | 0                                                                       | 0                | 0            | 0             | 0              | х           | 0           |  |  |
| Remote Playback (RPB)  | 0                                                                       | 0                | 0            | 0             | х              | 0           | х           |  |  |
| Note: This mobile ph   | Note: This mobile phone application only supports Single View function. |                  |              |               |                |             |             |  |  |

#### Major Functions When Connecting to GV IP Devices

| Handheld Device View                             | GV-GView V2     | GV-MSView V2/ V3     | GV-SSView V3  | GV-iView V2.1 | GV-BBView V1.1 | 3GPP Viewer | GV-AView V1 |
|--------------------------------------------------|-----------------|----------------------|---------------|---------------|----------------|-------------|-------------|
| Live View                                        | 0               | 0                    | 0             | х             | Х              | 0           | 0           |
| Live Audio                                       | Х               | Х                    | х             | х             | х              | х           | 0           |
| Snapshots                                        | 0               | 0                    | 0             | х             | х              | х           | 0           |
| I/O Trigger                                      | 0               | 0                    | 0             | х             | х              | х           | х           |
| PTZ Control                                      | 0               | 0                    | 0             | х             | х              | х           | 0           |
| PTZ Auto Pan                                     | 0               | 0                    | 0             | х             | х              | х           | х           |
| PTZ Presets                                      | 0               | 0                    | 0             | х             | х              | х           | х           |
| Multiple Camera Views                            | X (Note)        | X (Note)             | X (Note)      | х             | х              | X (Note)    | 0           |
| Remote Playback (RPB)<br>on GV-Video Server only | 0               | 0                    | 0             | х             | х              | х           | х           |
| Note: This mobile ph                             | one application | only supports Single | View function |               |                |             |             |

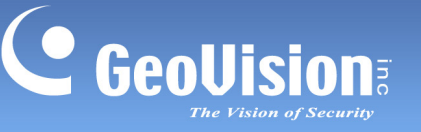

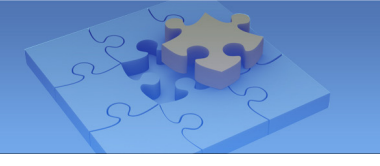

# **GV-GView V2 for Windows PDA**

GV-GView V2 is a remote view application for Microsoft PDA. When GV-GView V2 detects the big screen panel of the mobile phone, images from the connected GV-System will be horizontally rotated for a better view. Resolution is set to be CIF by default.

# **System Requirements**

| Handheld Device View | GV-GView V2                                              |  |  |  |  |
|----------------------|----------------------------------------------------------|--|--|--|--|
| OC Currented         | Windows Mobile 5.0 and 2003 for Pocket PC                |  |  |  |  |
| OS Supported         | Windows Mobile 6 / 6.1 / 6.5 Classic and Professional    |  |  |  |  |
| System Supported     | GV-System version 8.3.2 or above                         |  |  |  |  |
| Port                 | Data Port: 8866, RPB Port: 5511, VSS Port: 10000         |  |  |  |  |
| Protocol             | TCP/IP (Streaming)                                       |  |  |  |  |
| F                    | Video streaming, GV IP devices support, PTZ control, I/O |  |  |  |  |
| Functions            | device control, Remote Playback (RPB) and etc.           |  |  |  |  |

## **Key Features**

- 1. Live video
- 2. GV IP devices support
- 3. PTZ control
- 4. I/O device control
- 5. Remote Playback (RPB)

## **Download Link**

Click <u>Here</u> to download GV-GView V2.

### Installing GV-GView V2

You can install GV-GView V2 program from the above download link or from the Surveillance System Software DVD.

- 1. Insert the Surveillance System Software DVD to the computer. It runs automatically, and a window pops up.
- 2. Click Install V 8.4.0.0 System, and then click Microsoft PDA Viewer V2.

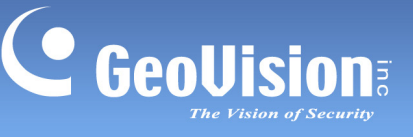

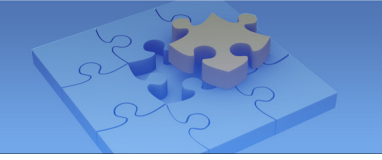

- 3. Follow the on-screen instructions to complete the installation. The default installation directory is **C:\Microsoft PDA Viewer V2**.
- 4. Through the synchronization program such as ActiveSync, install **GViewV2.exe** from the installation directory to your PDA. Consult your PDA user's manual for how to install a program to the PDA.

# **Running GV-GView V2**

Once GV-GView V2 is installed on your PDA, you can use it to monitor your GV-System. Make sure your PDA has wireless LAN adapter properly in place with access to the Internet.

1. To allow remote access to the GV-System, you must enable the **Mobile** function on the WebCam Server.

| 🔐 Server Setup                          | X                                      |
|-----------------------------------------|----------------------------------------|
| General Ser                             | ver Video SDK<br>3GPP Mobile Multicast |
| Port                                    | 8866                                   |
| Rpb port                                | 5511                                   |
| Max. connection                         | 20                                     |
| Max. FPS                                | 10 💌                                   |
| *For<br>SSViewV3, GVie<br>MSViewV3, BBV | wV2, MSViewV2,<br>iew,iView            |
|                                         |                                        |
| ОК                                      | Cancel Default                         |

#### Figure 1

2. Execute **GV-GView V2** on your PDA.

| 😝 Wek       | come Gview | #* ¥I 4€ | ok |
|-------------|------------|----------|----|
|             |            |          |    |
|             | GView \    | 12       |    |
|             |            |          |    |
| <b>®</b> 19 |            | -        | -  |

Figure 2

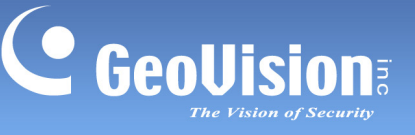

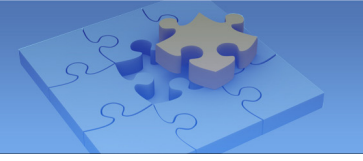

3. Click the 🚳 button located at the lower left corner. The login screen appears.

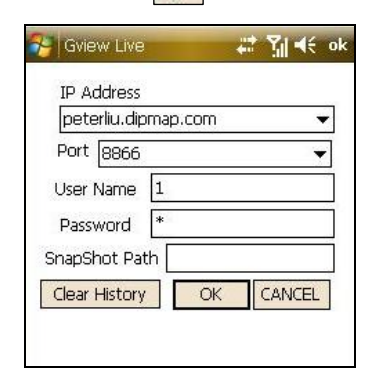

#### Figure 3

- 4. Enter the IP address of your GV-System, port value (default value is 8866), a username and a password. Then click **OK**.
- 5. Once the connection is established, the live video will appear.

## **Playing Back the Recordings**

To play back the recordings, follow these steps:

#### Note:

- 1. The remote playback (RPB) function is only supported if the video was recorded with a resolution of CIF or lower.
- 2. The remote playback (RPB) function does not support the playback of video files recorded on the GV IP devices.
- 1. Enable these two functions on the WebCam Server.
  - A. Enable the Run ViewLog Server option on the General tab.

| Audio     JPG     3GPP     Mobile     Multicas       General     Server     Video     SDK       WebCam Options     Image: Control     Image: Control       Image: Enable Remote Control     Image: Control     Image: Control       Image: Run Viewlog Server     Image: Control Server       Image: Run Bandwidth Control Server     Image: Control Server       Image: Frame Page Title Color     Image: Color       Image: Run None     Black     Image: White | Setup                                                           | Server Set                        |
|----------------------------------------------------------------------------------------------------|-----------------------------------------------------------------|-----------------------------------|
| Enhance network security  Enable Remote Control  Run Viewlog Server  Run Bandwidth Control Server  Frame Page Title Color  None Black White                                                                                                    | JPG 3GPP Mobile Multicast<br>Server Video SDK<br>Options        | Audio JP<br>General<br>WebCam Opt |
| Run Bandwidth Control Server     Frame Page Title Color     None     C Black     White                                                                                                    | nce network security (?)<br>le Remote Control<br>Viewlog Server | Enhance                           |
|                                                                                                    | 3andwidth Control Server<br>3e Title Color                      | Run Bar                           |
|                                                                                                    | e C Black C White                                               | None                              |
|                                                                                                    | e C Black C White                                               | None                              |

Figure 4

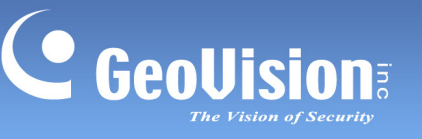

B. Enable the **Mobile** function on the Mobile tab, and keep the RPB port to be 5511 or modify it if necessary.

| 💕 Server Set               | tup                    |                     |         | ×         |
|----------------------------|------------------------|---------------------|---------|-----------|
| General                    | Serve                  | er                  | Video   | SDK       |
| Audio JP                   | G                      | 3GPP                | Mobile  | Multicast |
|                            |                        | 0000                | _       |           |
| Port                       |                        | 0000                |         |           |
| Rpb port                   |                        | 5511                | _       |           |
| May comp                   | ention                 | 00                  | _       |           |
| Wax. conne                 | sclion                 | 20                  |         |           |
| Max. FPS                   |                        | 10                  | -       | -         |
| *For<br>SSView\<br>MSView\ | /3, GView<br>/3, BBVie | /V2, MS∖<br>w,iView | ′iew√2, |           |
| ок                         |                        | Cancel              |         | Default   |

#### Figure 5

- 2. Execute **GV-GView V2** on your PDA.
- 3. Click the Souther located at the lower left corner (Figure 2). The login screen appears.

| Gview Rpb          | # 7∥ ≪    |
|--------------------|-----------|
| IP Address         |           |
| peterliu.dipmap.co | m 🔻       |
| Port 5511          |           |
| User Name 1        |           |
| Password *         |           |
| MDB Type DVR       | •         |
| Clear History      | OK CANCEL |

#### Figure 6

- 2. Enter the IP address of the GV-System, port value (default value is 5511), a username and a password. Then click **OK** to connect.
- 3. Select the desired recording on the event list for playback.

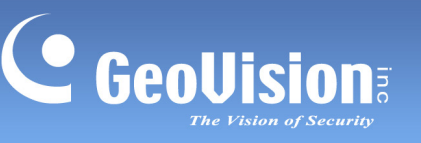

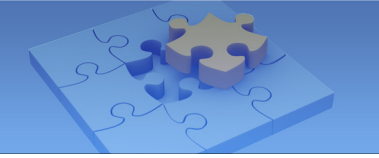

# **Other Functions**

In addition to live view and playback, GV-GView V2 offers these functions: viewing and controlling I/O devices, PTZ control, adjusting image quality, starting and stopping recording.

On the live view screen, click the buttons on the toolbar to have the desired functions.

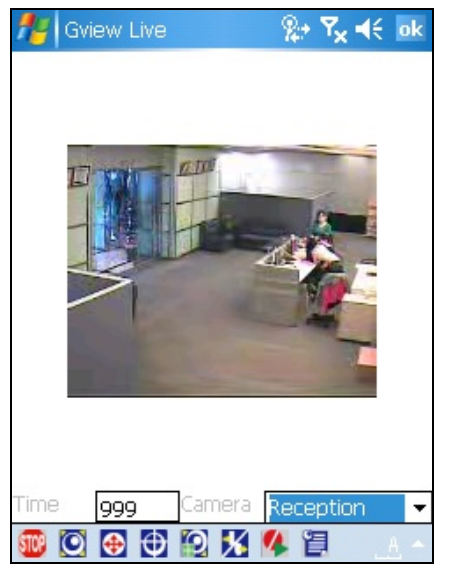

Figure 7

| Button        | Description                                                            |
|---------------|------------------------------------------------------------------------|
| STOP          | Click it to stop the connection.                                       |
| 0             | Click it for Focus-in / Focus-out and Zoom-in / Zoom-out control. This |
|               | is only available when the camera supports PTZ functions.              |
|               | Click it to move the camera to different directions. This is only      |
| <b>V</b>      | available when the camera supports PTZ functions.                      |
| ф             | Click it to move the camera to the preset positions. This is only      |
| Ψ             | available when the camera supports PTZ functions.                      |
| 0             | Click it to adjust the image quality.                                  |
| ×             | Click it to access the connected I/O devices.                          |
| 1             | Click it to start or stop recording.                                   |
| 1             | Click it to display the camera status.                                 |
|               | The supervisor is given the highest priority to control the PTZ        |
| Time 999      | camera and won't be restrained by 60-second time limit. When the       |
|               | supervisor logs in, the Timer shows 999.                               |
| Reception 🚽 🔻 | Use this drop-down list to switch cameras.                             |

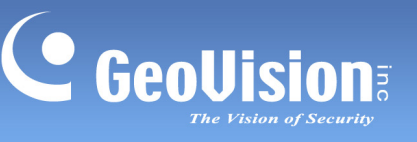

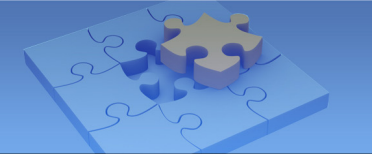

#### Accessing I/O Devices

To access the connected I/O devices, use the drop-down list to select the desired camera and click the  $\mathbb{M}$  button. The I/O module button appears on the toolbar.

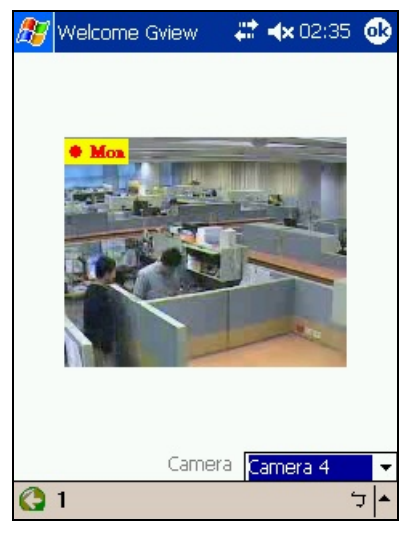

#### Figure 8

The number on the toolbar indicates the connected module. Click the desired number to access its I/O devices. The I/O control buttons appear on the toolbar.

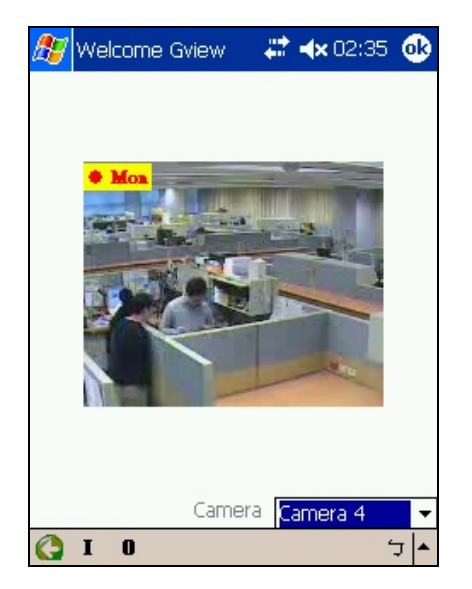

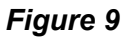

| Button | Description                                                 |
|--------|-------------------------------------------------------------|
| I      | Click it to view the log of input triggers.                 |
| 0      | Click it to display and force the connected output devices. |

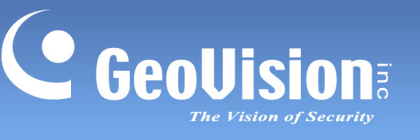

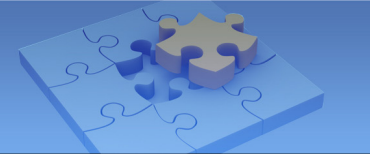

#### **Viewing Input-Triggered Events**

All input triggers are logged on the Alarm list. Click the "I" button (Figure 9) to view the list of trigger events.

| 🏂 Welcome Gview 🛛 👫 🐟 02:35 🐽                                            |
|--------------------------------------------------------------------------|
| ⊡ Alarm<br>⊡ 2001/12/18<br>⊡ <mark>11:28:56</mark><br>(Module 01)Input 2 |
| Exit                                                                     |
| <b>•</b> ل                                                               |

Figure 10

#### **Forcing Outputs**

To force any connected output devices, click the "**O**" button (Figure 9), and click the desired number. The numbers on the toolbar indicate the connected output devices.

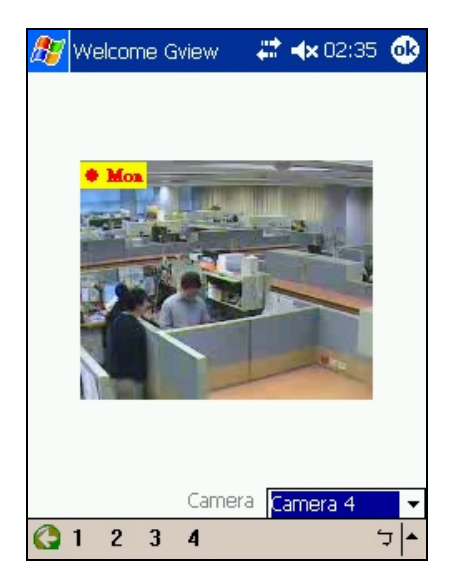

Figure 11

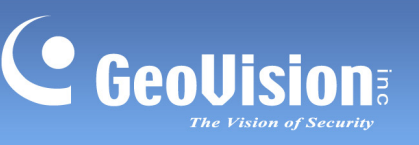

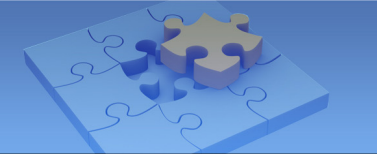

#### **Controlling PTZ Cameras**

To control the PTZ camera, use the drop-down list to select the desired camera, and click the **o** button on the live view screen (Figure 7).

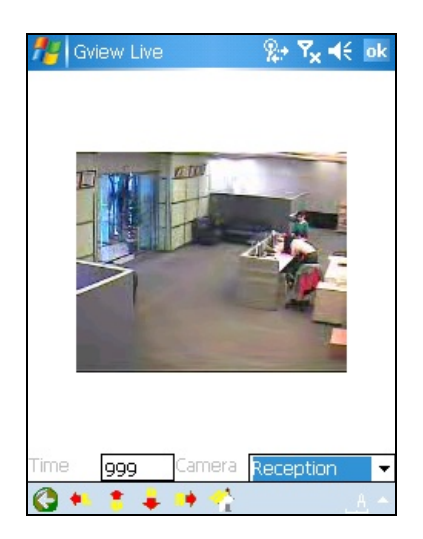

Figure 12

| Button   | Description                                                              |
|----------|--------------------------------------------------------------------------|
| 0        | Click it to return to the previous page.                                 |
| •• 🛊 불 🕪 | Use these buttons to move the PTZ camera to the left, up, down and right |
| <b>*</b> | Click it to return to home.                                              |

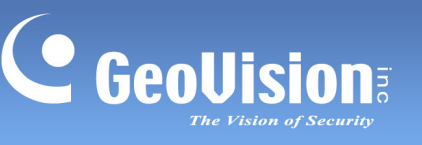

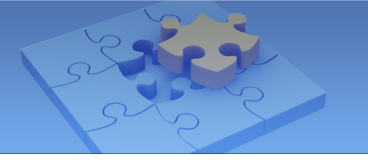

### **Viewing Camera Status**

To view the camera status, click the 📳 button on the live view screen (Figure 7).

| 🎊 Welcome Gv | ie 🦞 🗱 📢 11:17 🐽      |
|--------------|-----------------------|
| Car          | nera Status           |
| 01 Normal    | 02 Normal             |
| D3 Normal    | 04 Normal             |
| D5 Normal    | 06 Normal             |
| D7 Normal    | 08 Normal             |
| 09 Inactive  | 10 Normal             |
| 11 Normal    | 12 Normal             |
| 13 Normal    | 14 Normal             |
| 15 Normal    | 16 Normal             |
| 17 Normal    | 18 Normal             |
| 19 Lost      | 20 Normal             |
| 21 Normal    | 22 Normal             |
| 23 Normal    | 24 Normal             |
| 25 Normal    | 26 Normal             |
| 27 Normal    | 28 Normal             |
| 29 Normal    | 30 Normal             |
| 31 Normal    | 32 Connection Lost    |
| Wait O       | Camera 1~16 Channel 🔻 |
| 🚳 😥 🔣 🕵      | 2 🔤 -                 |

Figure 13

This screen displays the status of camera activity. Three messages indicate the current camera status.

| Message   | Description                                |
|-----------|--------------------------------------------|
| Normal    | The camera is turned on and not recording. |
| Inactive  | The camera is turned off.                  |
| Recording | The camera is recording.                   |

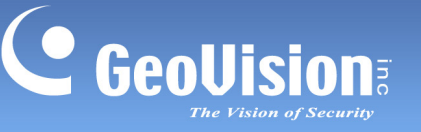

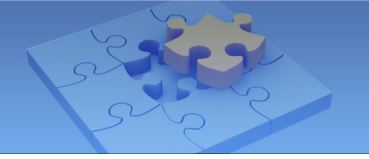

# GV-MSView V2 / V3 for Windows Smartphone

With the MSView application, you can monitor your GV-System remotely through a Windows-based smartphone.

# **System Requirements**

| Handheld Device<br>View | GV-MSView V2 / V3                                                                                       |                                                                                                    |  |
|-------------------------|----------------------------------------------------------------------------------------------------|----------------------------------------------------------------------------------------------------|--|
| OS Supported            | GV-MSView<br>V2                                                                                         | Windows Mobile 5.0 and 2003 for Smartphone<br>Windows Mobile 6.0 / 6.1 / 6.5 Standard and<br>Professional |  |
|                         | GV-MSView                                                                                               | Windows Mobile 6.0 / 6.1 / 6.5 Standard and                                                               |  |
|                         | V3                                                                                                    | Professional                                                                                              |  |
| System Supported        | GV-System version 8.3.2 or above                                                                        |                                                                                                    |  |
| Port                    | Data Port: 8866, RPB Port: 5511, VSS Port: 10000                                                        |                                                                                                    |  |
| Protocol                | TCP/IP (Streaming)                                                                                      |                                                                                                    |  |
| Functions               | Video streaming, GV IP devices support, PTZ control, I/O device control, Remote Playback (RPB) and etc. |                                                                                                    |  |

### **Key Features**

- Live video
- GV IP devices support
- PTZ control
- I/O device control
- Remote Playback (RPB)

### **Download Link**

Click <u>Here</u> to download GV-MSView V2 / V3.

### Installing GV-MSView V2 / V3

You can install MSView program from the above download link or from the Surveillance System Software DVD.

- 1. Insert the Surveillance System Software DVD to the computer. It runs automatically, and a window pops up.
- 2. Click Install V 8.4.0.0 System, and then click Microsoft Smartphone Viewer V2 or

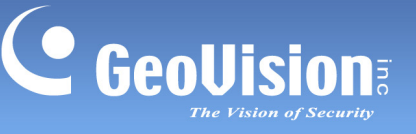

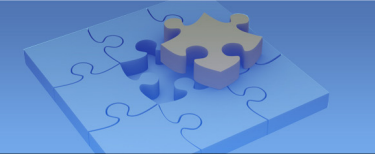

#### Microsoft Smartphone Viewer V3.

- 3. Follow the on-screen instructions to complete the installation. The default installation directory is C:\SmartPhone Viewer V2 or C:\SmartPhone Viewer V3.
- Through the synchronization program such as ActiveSync, install MsviewV2.exe or MsviewV3.exe from the installation directory to your smartphone. Consult your smartphone user's manual for how to install a program to the smartphone.

# Running GV-MSView V2 / V3

1. To allow remote access to the GV-System, you must enable the **Mobile** function on the WebCam Server.

| 💕 Server Se                | tup                  |                    |                          |       |           |
|----------------------------|----------------------|--------------------|--------------------------|-------|-----------|
| General                    | Serv                 | ver                | Vide                     | eo    | SDK       |
| Audio JF                   | G                    | 3GPP               | Mo                       | obile | Multicast |
|                            |                      |                    |                          |       |           |
| Port                       |                      | 8866               | 6                        |       |           |
| Rpb port                   |                      | 5511               | 1                        |       |           |
| Max.conn                   | ection               | 20                 |                          |       |           |
| Max. FPS                   |                      | 10                 |                          | •     |           |
| *For<br>SSView\<br>MSView\ | /3, GVie<br>/3, BBVi | wV2, M<br>iew,iVie | ISView <sup>1</sup><br>w | √2,   |           |
|                            |                      |                    |                          |       |           |
| ОК                         |                      | Cance              | 4                        | D     | efault    |

### Figure 14

2. Execute **MSViewV2.exe** or **MSViewV3.exe** on your smartphone.

|      | e MsView (P) .<br>MSView V3.12 | <b>2* 7∥ 4€ ×</b> |
|------|--------------------------------|-------------------|
| Exit | Ę.                             | Туре              |

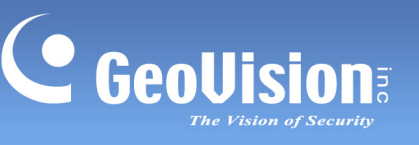

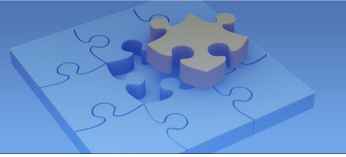

#### Figure 15

3. Click **Type** and then select **Live**.

| 🔧 Welcome Ms | View(P)            | # <b>* %</b>   4€ | × |
|--------------|--------------------|-------------------|---|
| MS'          | view V3,           | 12                |   |
|              | Live<br>Rpb<br>Rpb | with tim          | e |
| Exit         | J                  | Туре              | 0 |

#### Figure 16

4. On the login screen, enter the IP address of the GV-System, port value (default value is 8866), a username and a password. Then click **Control** and select **Connect**.

| 🄧 Welco          | me MsView(P)     | ## %]   |
|------------------|------------------|---------|
| IP Addr pe       | terliu.dipmap.cc | n 🔺     |
| Port 88          | 66               | 7       |
| UsrName          | 1                |         |
| Password         | *                |         |
| SnapShot<br>Path | )                |         |
|                  |                  |         |
|                  | 1                | Connect |
|                  |                  | Clear   |
|                  |                  | Load    |
| Cancel           | Ĵ                | Control |

Figure 17

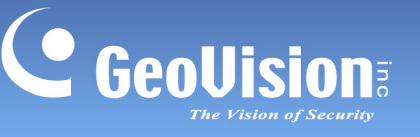

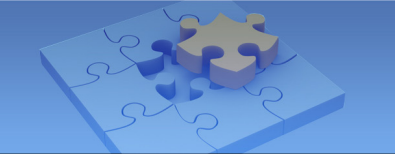

5. Once the connection is established, the live video will appear. You can use the scroll key on your smartphone to navigate camera channels.

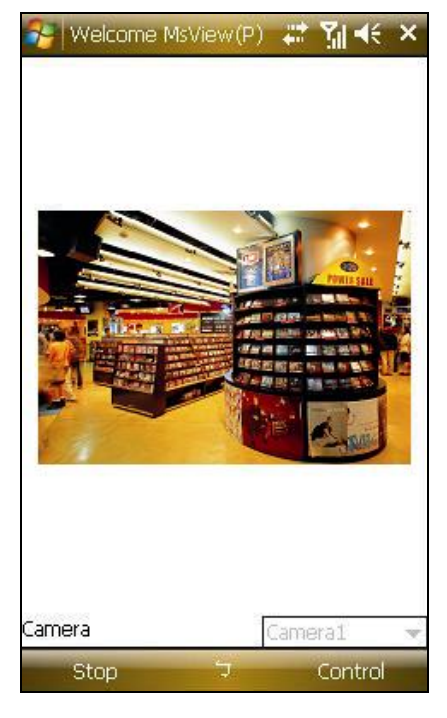

Figure 18

# **Playing Back the Recordings**

To play back the recordings, follow these steps:

#### Note:

- 1. The remote playback (RPB) function is only supported if the video was recorded with a resolution of CIF or lower.
- 2. The remote playback (RPB) function does not support the playback of video files recorded on the GV IP devices.
- 1. Enable these two functions on the WebCam Server.
  - A. Enable the Run ViewLog Server option on the General tab (Figure 4).
  - B. Enable the **Mobile** function on the Mobile tab, and keep the RPB port to be 5511 or modify it if necessary (Figure 1).
- 2. Execute GV-MSView V2 or GV-MSView V3 on your smartphone.
- 3. Click **Type** and then select **RPB** (Figure 16). If you want to search the recordings

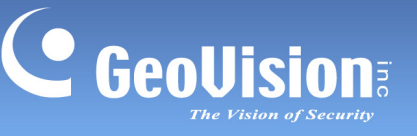

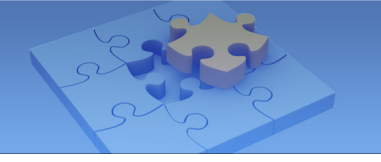

within a specific period of time for playback, select **RPB with time**.

4. On the Login screen, enter the IP address of the GV-System, port value (default value is 5511), a username and a password. Then click **Select** and click **GV DVR** to start the connection.

| 😽 Welcome     | e MsView(P)   | # 3∎ •€   | × |
|---------------|---------------|-----------|---|
| IP Addr peter | liu.dipmap.cc | m         | • |
| Port 5511     |               |           | = |
| UsrName 1     |               |           |   |
| Password 🜸    |               |           |   |
| 20            |               |           |   |
|               |               |           |   |
|               |               |           |   |
|               |               |           |   |
|               |               |           |   |
|               |               |           |   |
|               |               |           |   |
|               |               |           |   |
|               | GV DV         | R         |   |
|               | GV Vid        | leo Serve | - |
|               | Clear         |           |   |
| Exit          | 5             | Select    |   |
|               | Figure 1      | 19        |   |

5. Select the desired video recording on the event list for playback.

#### **Other Functions**

In addition to live view, GV-MSView V2 or GV-MSView V3 offers these functions: zooming in/out a camera view, rotating images and controlling outputs. Select the Control option to have these features.

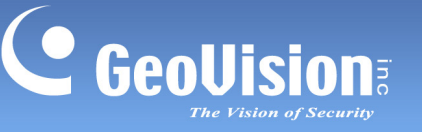

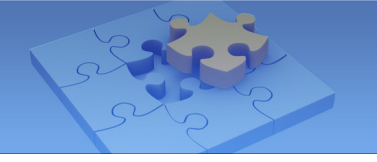

# **GV-SSView V3 for Symbian Smartphone**

With the GV-SSView V3 application, you can monitor the GV-System remotely through a Symbian-based smartphone.

## **System Requirements**

| Handheld Device View | GV-SSView Version 3                                     |  |
|----------------------|---------------------------------------------------------|--|
| OS Supported         | Nokia S60 2nd Edition and 3rd Edition                   |  |
| System Supported     | GV-System version 8.3.2 or above                        |  |
| Port                 | Data Port: 8866, RPB Port: 5511, VSS Port: 10000        |  |
| Protocol             | TCP/IP (Streaming)                                      |  |
| Functions            | Video Streaming, GV IP devices support, Remote Playback |  |
| Functions            | (RPB), PTZ control, output control and etc.             |  |

#### **Key Features**

- Video Streaming
- GV IP devices support
- Remote Playback (RPB)
- PTZ control
- Output control

## **Download Link**

Click <u>Here</u> to download GV-SSView V3

### Installing GV-SSView V3

You can install GV-SSView V3 program from the above download link or from the Surveillance System Software DVD.

- 1. Insert the Surveillance System Software DVD into the computer. It runs automatically, and a window pops up.
- Click Install V 8.4.0.0 System, select Symbian Smartphone Viewer V3 (For Nokia S60 2nd and 3rd).
- 3. Follow the on-screen instructions to complete the installation. The default installation directory is **C:\Symbain SmartPhone Viewer V3**.

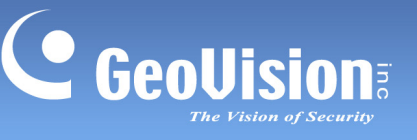

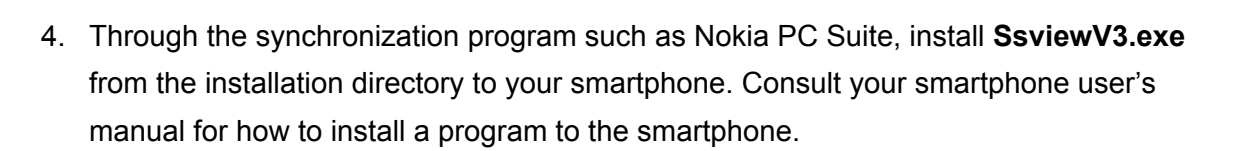

#### **Running GV-SSView V3**

The following operations may vary slightly for different modules.

1. To allow remote access to the GV-System, you must enable the **Mobile** function on the WebCam Server.

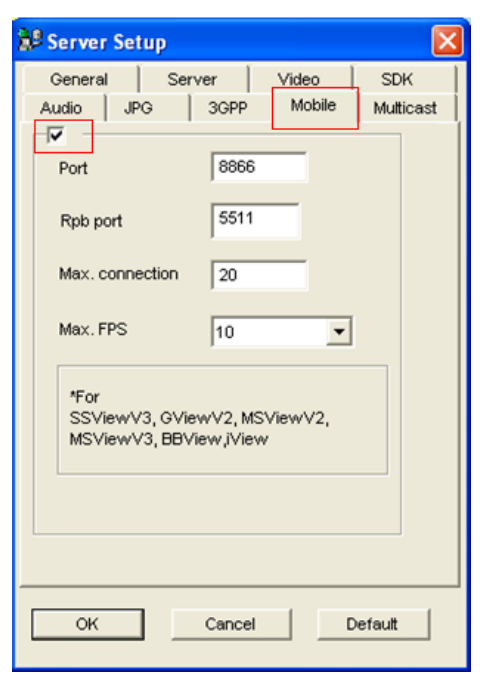

#### Figure 20

2. Execute **GV-SSView V3** on your smartphone.

| 💀 Welcome SsviewV3(v8300d) | " o " |
|----------------------------|-------|
| SsviewV3                   |       |
|                            |       |
|                            |       |
| Options                    | Exit  |

Figure 21

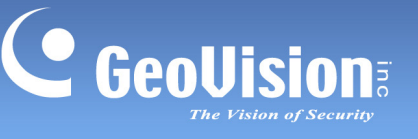

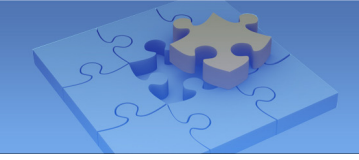

3. Click **Options**, and select **Live Connect**.

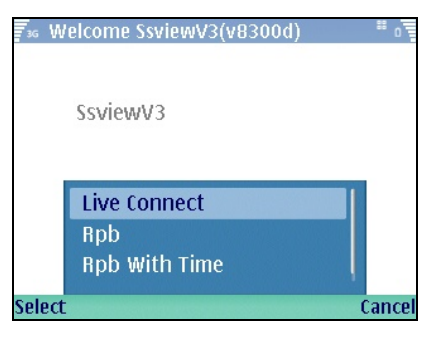

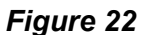

4. On the Login screen, enter the IP address of the GV-System, port value (default value is 8866), a login username and a password. Then click **Options** and select

| Connect.            |      |      |
|---------------------|------|------|
| ₹₃₅ SsviewV3Connect |      | " o  |
| IP/Host             |      |      |
|                     |      |      |
| Port                |      |      |
|                     | 8866 |      |
| User name           |      |      |
|                     | 1    |      |
| Password            |      |      |
|                     |      |      |
| Options             |      | Exit |

Figure 23

5. Once the connection is established, the live video will appear.

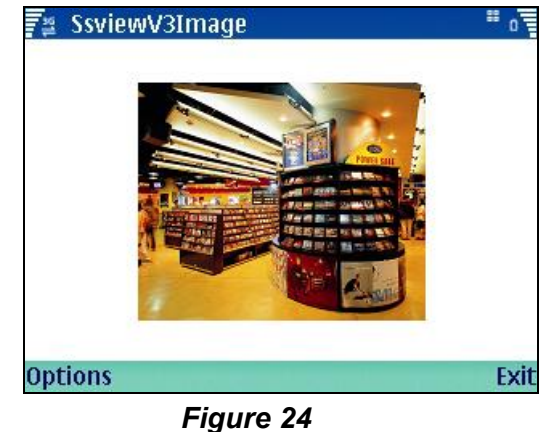

### **Quick Connection**

The IP addresses of connected servers can be stored for quick connection in the future. Press the [<] and [>] buttons on the mobile device to select the desired server for connection.

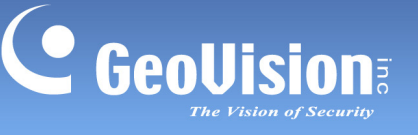

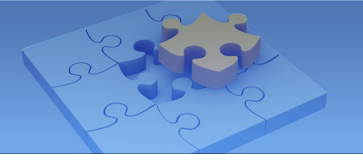

# **Playing Back the Recordings**

To play back the recordings from the GV-System, follow these steps:

#### Note:

- 1. The remote playback (RPB) function is only supported if the video was recorded with a resolution of CIF or lower.
- 2. The remote playback (RPB) function does not support the playback of video files recorded on the GV IP devices.
- 1. Enable these two functions on the WebCam Server.
  - A. Enable the **Run ViewLog Server** option on the General tab (Figure 4).
  - B. Enable the **Mobile** function on the Mobile tab, and keep the RPB port to be 5511 or modify it if necessary (Figure 1).
- 2. Execute **GV-SSView V3** on your smartphone.
- 3. Click **Options**, and then select **RPB** (Figure 22). If you want to search the recordings within a specific period of time for playback, select **RPB With Time**.

| ₹₃₅ SsviewV3RpbCor | nnect               | " o . |
|--------------------|---------------------|-------|
| IP/Host name       |                     |       |
|                    | Peterliu.dipmap.com |       |
| Port               |                     |       |
|                    | 5511                |       |
| User name          |                     |       |
|                    | 1                   |       |
| Password           |                     |       |
|                    | *****               |       |
| Options            |                     | Exit  |

Figure 25

- On the Login screen, enter the IP address of your GV-System, port value (default value is 5511), a username and a password. Then click **Options** and select **Video Server**.
- 5. Select the desired recording on the event list for playback.

### **Other Functions**

In addition to live view, GV-SSView V3 offers other useful functions, such as changing camera channels, zooming in a camera view, rotating images and seeing Server and WebCam information. Select **Options** to have these features.

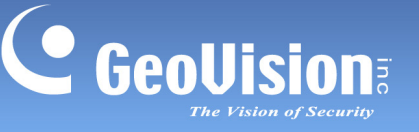

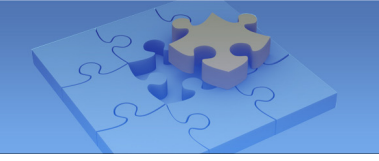

# **GV-BBView V1.1 for BlackBerry Smartphone**

With the GV-BBView V1.1 phone application, you can remotely view live video, force output devices to be triggered, and start and stop monitoring from your BlackBerry phone.

# System Requirements

| Handheld Device View | GV-BBView V1.1                      |  |  |
|----------------------|-------------------------------------|--|--|
| OS Supported         | BlackBerry OS 4.2.1 to 5.0          |  |  |
| System Supported     | GV-System version 8.3.2 or above    |  |  |
| Port                 | Data port: 8866; HTTP port: 80      |  |  |
| Protocol             | TCP/IP (JPEG)                       |  |  |
| Functions            | Video streaming, I/O device control |  |  |

## **Key Features**

- Live video
- I/O device control

#### **Download Link**

Click <u>Here</u> to download GV-BBView V1.1.

## Installing GV-BBView V1.1

You can install GV-BBView V1.1 program from the above download link or from the Surveillance System Software DVD.

**Important:** The version of GV-BBView program on the software DVD is V1.0. To download GV-BBView of version 1.1, please refer to the above download link.

- 1. Insert the Surveillance System Software DVD to the computer. It runs automatically, and a window pops up.
- Click Install V 8.4.0.0 System, select BlackBerry Smartphone Viewer, and follow the on-screen instructions to complete the instillation. The default installation directory is C:\BBView.
- Through the synchronization program such as Desktop Manager, install
   BBViewV1.alx from the created installation directory to your BlackBerry. Consult the
   BlackBerry phone user's manual for how to install a program to the phone.

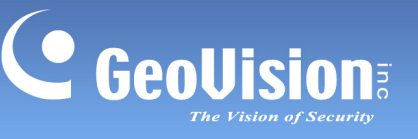

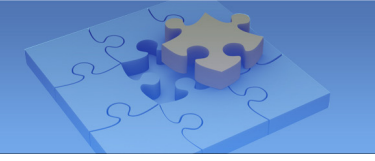

## **Running GV-BBView V1.1**

1. To allow remote access to the GV-System, you must enable the **Mobile** function on the WebCam Server. And keep the RPB port to be 5511 or modify it if necessary.

| 🔐 Server Setup                       |                           |        |           |
|--------------------------------------|---------------------------|--------|-----------|
| General Se                           | erver                     | Video  | SDK       |
| Audio JPG                            | 3GPP                      | Mobile | Multicast |
| Port                                 | 8866                      |        |           |
| Rpb port                             | 5511                      |        |           |
| Max. connection                      | 20                        | _      |           |
| Max. FPS                             | 10                        | •      |           |
| *For<br>SSViewV3, GV<br>MSViewV3, BB | iew∀2, MSVi<br>View,iView | ew∀2,  |           |
|                                      |                           |        |           |
| ок                                   | Cancel                    | D      | efault    |

Figure 26

2. Enable the Create JPEG/GIF file(s) function on the JPG tab.

| Server Se      | tup                                 |             |           |
|----------------|-------------------------------------|-------------|-----------|
| General        | Server                              | Video       | SDK       |
| Audio JF       | G 3GPF                              | Mobile      | Multicast |
| Creat          | e JPEG/GIF file(<br>ansfer JPEG fil | s) <b>?</b> |           |
| _ JPEG Quality | FI                                  | P Setup     |           |
| 25 _           |                                     |             | -         |
| ОК             | Canc                                | el D        | efault    |

#### Figure 27

 Click the GV-BBView application on your phone, select Create Live Connection. The Login screen appears.

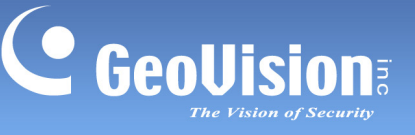

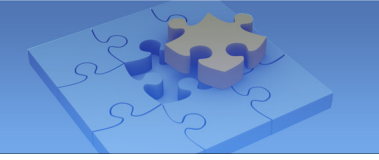

- 4. Enter the IP address, port value (default value is 8866), a username and a password to log in GV-System.
- 5. Select **Connect** to start. Once the connection is established, the Camera List will appear.
- 6. Select the desired camera and select it again to access the live view.
- 7. To change to another camera, select **Change Option**, and follow Step 4.

# **Forcing Outputs**

- 1. To force any connected output devices, select **IO Module**, scroll down to select the desired output device on the list, and push in the scroll wheel to select **Force Output**.
- 2. To force another output device, push in the scroll wheel to select **Change Option**, and follow the above step.

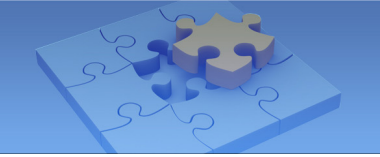

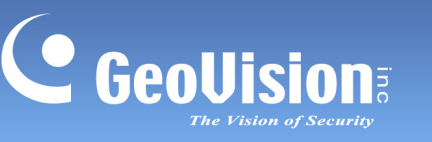

# GV-iView V2.1 for iPhone and iPod Touch

GV-iView V2.1 function is introduced to support iPhone and iPod Touch for the mobile surveillance application.

# **System Requirements**

| Handheld Device View | GV-iView V2.1                                           |  |
|----------------------|---------------------------------------------------------|--|
| OS Summarited        | iPhone with iPhone OS 2.2 or above                      |  |
| 05 Supported         | iPod Touch with iPhone OS 2.2 or above                  |  |
| System Supported     | GV-System version 8.3.2 or above                        |  |
|                      | Data Port: 8866, RPB Port: 5511, HTTP Port: 80;         |  |
| Port                 | Command Port: 4550 (for PTZ control); Data Port: 5550   |  |
|                      | (for PTZ control)                                       |  |
| Protocol             | TCP/IP (JPEG)                                           |  |
|                      | Video streaming, GV IP devices support, Remote Playback |  |
| runctions            | (RPB), PTZ control, output control and etc.             |  |

## **Key Features**

- Live video
- GV IP devices support
- Remote Playback (RPB)
- PTZ control
- Output control

## **Download Link**

Click <u>Here</u> to download GV-iView V2.1.

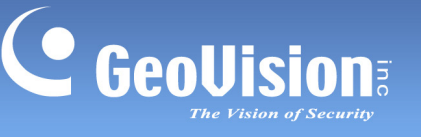

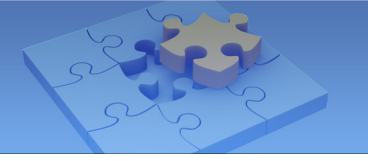

# Installing GV-iView V2.1

You can install GV-iView V2.1 program from the above download link or from the Surveillance System Software DVD.

- 1. Connect your mobile device to the computer.
- 2. Search **GV-iView V2.1** on iTunes Store.

| File Edit View Controls | Store  | Advanced Help                 |              | iTunes                                          |          | -          |         |
|-------------------------|--------|-------------------------------|--------------|-------------------------------------------------|----------|------------|---------|
|                         | atı == |                               |              | Ś.                                              |          | Q gv-iview |         |
| LIBRARY                 | 4      | ►                             |              | App Store                                       | iTunes U |            | Sign In |
| Movies                  | F      | Power Search >                | Applicat     | ions                                            |          |            |         |
| X Radio<br>STORE        |        | Developers<br>GeoVision inc > | C Geetitsian | GV-IVIew (Beta Ver<br>GeoVision inc<br>FREE APP |          |            |         |
| ► SHARED                |        |                               |              |                                                 |          |            |         |
| ▶ PLAYLISTS             |        |                               |              |                                                 |          |            |         |

### Figure 28

3. Click **FREE APP**, and type your Apple ID and password. The GV-iView V2.1 starts loading to your mobile device.

# Running GV-iView V2.1

To allow remote access to GV-System, the following functions must be activated:

1. On the main screen, click the **Network** button, select **WebCam Server**, click the **JPG** tab, and select **Create JPEG/GIF file(s)**.

| 💕 Server S   | etup                  |                          |        |           |
|--------------|-----------------------|--------------------------|--------|-----------|
| General      | Ser                   | ver                      | Video  | SDK       |
| Audio        | JPG                   | 3GPP                     | Mobile | Multicast |
| Crea         | ate JPEG/<br>transfer | GIF file(s)<br>JPEG file | 2      |           |
| - JPEG Quali | y                     | FTP S                    | Setup  |           |
| 25 .         |                       | ]                        |        | -         |
| ОК           |                       | Cancel                   |        | efault    |

Figure 29

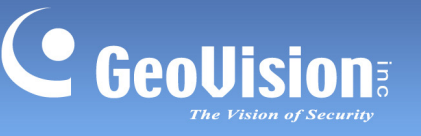

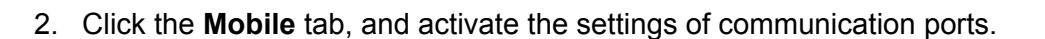

| 💕 Server Se                | tup                    |                     |         |           |
|----------------------------|------------------------|---------------------|---------|-----------|
| General                    | Serv                   | er                  | Video   | SDK       |
| Audio JP                   | G                      | 3GPP                | Mobile  | Multicast |
|                            |                        | 00000               | _       |           |
| Port                       |                        | 0000                |         |           |
| Rpb port                   |                        | 5511                | _       |           |
| Mar                        |                        |                     | _       |           |
| Max. conne                 | sction                 | 20                  |         |           |
| Max. FPS                   |                        | 10                  | -       |           |
| *For<br>SSView\<br>MSView\ | ′3, GViev<br>∕3, BBVie | vV2, MS∖<br>‱,īView | /iew∀2, |           |
| ок                         |                        | Cancel              |         | Default   |

#### Figure 30

3. Click **OK** to start the WebCam server.

**Note:** If there is a router or firewall installed, ensure these communication ports required by the WebCam server are open: HTTP Port 80, HTTPS Port 443 (if SSL is enabled), Live View Port 8866 and RPB Port 5511.

- 4. Activate GV-iView V2.1 on the mobile device.
- 5. On the login screen, enter the IP address of the GV-System, port value (default value is 8866), ID and Password. Then press **Connect**. Once the connection is established, the live display of 6 cameras will appear.

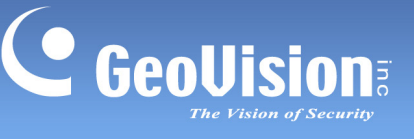

 Select ON for HTTPS if SSL is enabled for WebCam Server. If the default SSL port of 443 on the WebCam Server is modified, specify the new port number used for HTTPS connection at the end of the IP address, e.g., www. geovision.com.tw:450.

| 📲 Carrier 🤝 | 10:50 AM       | 🔐 🛠 🛥   |
|-------------|----------------|---------|
|             | Live View      | Connect |
| Live Conne  | ection Setting |         |
| Favorite Na | ime            |         |
| HTTPS       | 0              |         |
| IP          | Webcam.        | geovi   |
| Port        | 8866           |         |
| ID          | test           |         |
| Password    | ••••           |         |
| My Favorit  | е              |         |
| ()          |                |         |
| Live View   | RP             | PB View |

Figure 31

# **Playing Back the Recordings**

To retrieve the events recorded on the GV-System and play them back:

#### Note:

- 1. The remote playback (RPB) function is only supported if the video was recorded with a resolution of CIF or lower.
- 2. The remote playback (RPB) function does not support the playback of video files recorded on the GV IP devices.
- 1. On the login screen (Figure 31), press RPB View

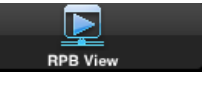

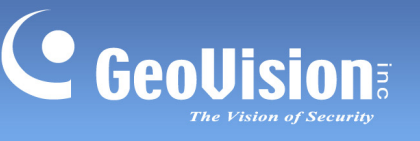

 Enter the IP address of the GV-System, port value (default value is 5511), ID and Password. You can also search the recordings of a specified date and time by selecting **RPB Time Setting** and entering the date and time. Then press **Connect**.

| .Il Carrier 🔶 11 | I:50 AM 🛛 🔐 🕷 🖬 |
|------------------|-----------------|
| RP               | B View Connect  |
| RPB Connectio    | on Setting      |
| Favorite Name    | Demo1           |
| IP               | Webcam.geovi    |
| Port             | 5511            |
| ID               | test            |
| Password         | ••••            |
| RPB Favorite     | -               |
| RPB My Favorite  | e >             |
| RPB Time Setti   | ng              |
| ۲                |                 |
| Live View        | RPB View        |

| .111 Carrier 🤝 | 10:50 AM    | 🔒<br>🏾 🕯 |
|----------------|-------------|----------|
|                | RPB View    | Connect  |
| Password       |             |          |
| RPB Favori     | ite         |          |
| RPB My Fa      | vorite      | >        |
| RPB Time S     | Setting     |          |
| RPB With T     | ime?        |          |
| Date           | 2009 / 10   | / 28     |
| Time           | 06 : 07 : 2 | 4 PM     |
|                |             |          |
|                |             |          |
| ۲              |             |          |
| Live View      | R           | PB View  |

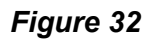

Figure 33

3. Select the desired recordings from the event list for playback. Use the **Change cam** button at the top right corner to switch cameras.

| 9:01 PM                    | € *        |
|----------------------------|------------|
| Setting Camera 1 List Cha  | inge cam   |
| Prev 10 items NEXT 10 item | ns         |
| 20:57:58 2008/09/17        | ۲          |
| 20:56:58 2008/09/17        | $\bigcirc$ |
| 20:55:58 2008/09/17        | $\bigcirc$ |
| 20:54:58 2008/09/17        | $\bigcirc$ |
| 20:53:58 2008/09/17        | $\bigcirc$ |
| 20:52:57 2008/09/17        | $\bigcirc$ |
| 20:51:57 2008/09/17        | $\bigcirc$ |
| 20:50:57 2008/09/17        | $\bigcirc$ |
| 00 /0 FB 0000/00//B        |            |

Figure 34

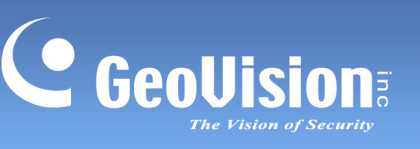

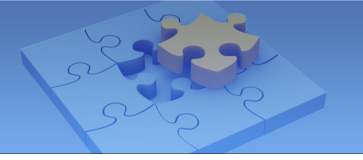

# **Other Functions**

After you enlarge one channel, you can find the following buttons for control.

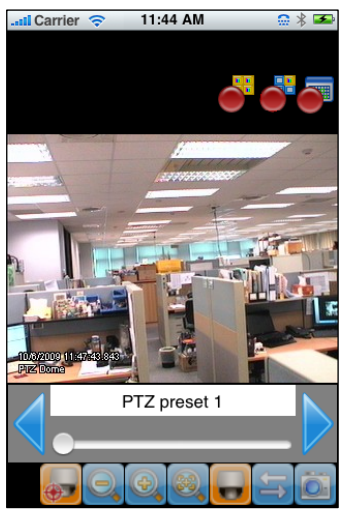

Figure 35

| Button   | Name                      | Function                                                                                                    |
|----------|---------------------------|----------------------------------------------------------------------------------------------------|
| <b>_</b> | Enable Record             | Activates recording controls.                                                                                                    |
|          | Record One<br>Channel     | The button is available when you press the <b>Enable</b><br><b>Record</b> button. Starts / stops recording the current<br>channel.             |
| <b>•</b> | Record All<br>Channels    | The button is available when you press the <b>Enable</b><br><b>Record</b> button. Starts / stops recording all<br>channels.                    |
|          | Enable PTZ                | Activates PTZ controls.                                                                                                    |
|          | Focus Far / Focus<br>Near | The two buttons are available when you press the <b>Enable PTZ</b> button. Use the two buttons to focus in or out the image.                   |
| <b></b>  | PTZ Preset                | The button is available when you press the <b>Enable</b><br><b>PTZ</b> button. It allows you to remotely move the<br>PTZ to the preset points. |
|          | Auto Focus                | The button is available when you press the <b>Enable PTZ</b> button.                                                                           |
|          | Enable I/O                | Activates the output controls.                                                                                                    |
|          | Snapshot                  | Takes a snapshot of image.                                                                                                    |

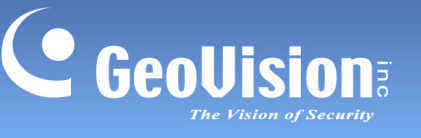

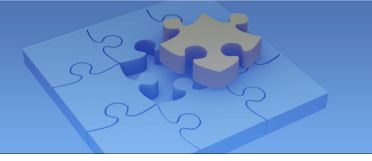

# PTZ Speed Control for PTZ Cameras

Click anywhere on the Live View screen of PTZ camera to bring up the PTZ Speed Setting panel. Select your desirable level of PTZ speed. Higher value means higher speed.

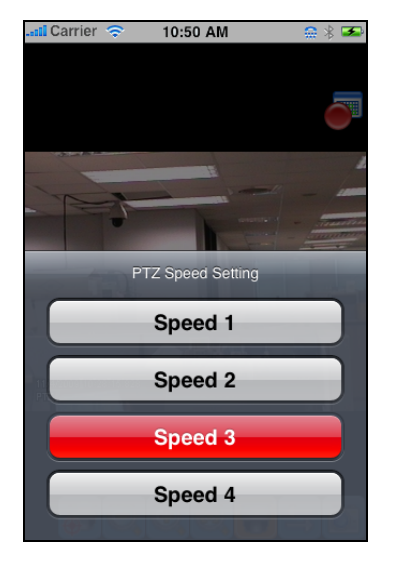

Figure 36

#### Accessing I/O Devices

- 1. Press the **Enable I/O** button. The screen, similar to the following image, appears.
- 2. Use the left and right buttons to change the I/O module, and use the scrollbar to change the output device.
- 3. Press Or Module 1 (output: Output 1) to manually force the output to be activated.

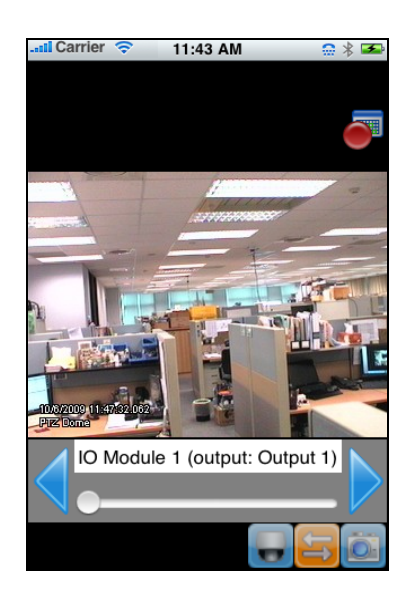

Figure 37

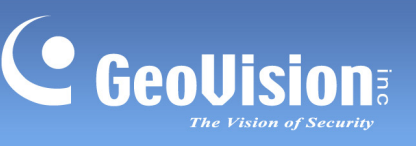

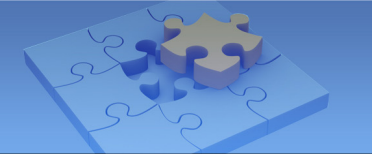

#### **My Favorite**

On the login screen (Figure 31) you can find the My Favorite option, allowing you to add several links of GV-System servers for quick connections. Up to 50 links can be created.

| My Favorite |   |
|-------------|---|
| My Favorite | > |
|             |   |

Figure 38

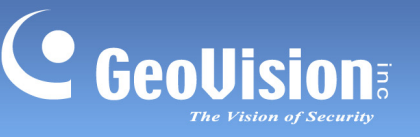

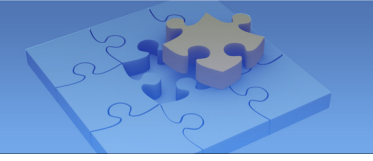

# **GV-AView V1 for Android Smartphone**

Using the GV-AView V1 application on Android-based smartphone of version 2.2, you can remotely view live video, take snapshot and start and stop monitoring.

| Handheld Dev | vice View | GV-AView V1.0                                             |  |  |
|--------------|-----------|-----------------------------------------------------------|--|--|
| OS Supported | k         | Android version 2.2                                       |  |  |
| System Supp  | orted     | GV-System version 8.4 or above                            |  |  |
| Port         |           | Data Port: 8866, HTTP Port: 80, VSS Port: 10000           |  |  |
| Protocol     |           | TCP/IP (JPEG from GV-System; JEPG/MPEG4/H.264 from        |  |  |
|              |           | GV IP Devices)                                            |  |  |
| Codec        |           | MJPEG, MPEG4, H.264                                       |  |  |
| Pasalution   | MJPEG     | 704 x 480 or below                                        |  |  |
| Supported    | MPEG4     | 704 x 480 or below                                        |  |  |
| H.264        |           | 320 x 240 or below                                        |  |  |
| Functions    |           | Video streaming, GV IP devices support, Audio (from GV IP |  |  |
|              |           | devices), PTZ control                                     |  |  |

## **Key Features**

- Live video
- Support for GV IP devices
- Support for audio from GV IP devices
- PTZ control

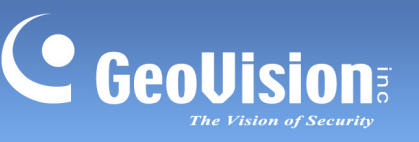

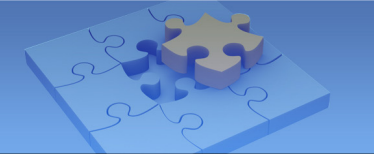

# **Download Link**

You can download GV-AView V1 from Android Market, and after installing the application on your mobile phone, the GV-AView icon will appear on the desktop.

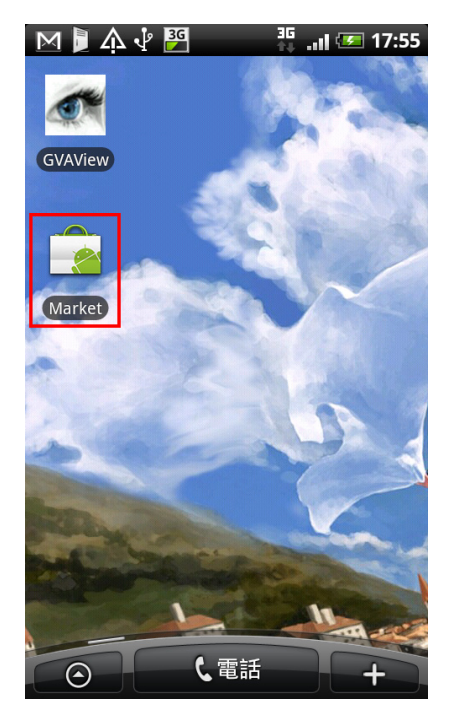

Figure 39

# **Running GV-AView V1**

Follow the steps below to access a GV-System or a GV IP device.

#### Accessing to a GV IP device

1. Double-tap the **GV-AView** icon *(a)* on the main page.

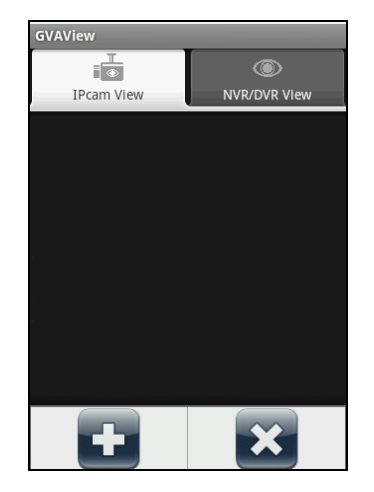

Figure 40

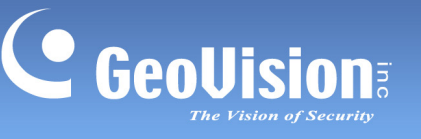

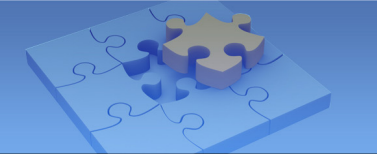

2. Press the **Menu** button on the mobile phone and then tap the **Add** button **1**. The login page appears.

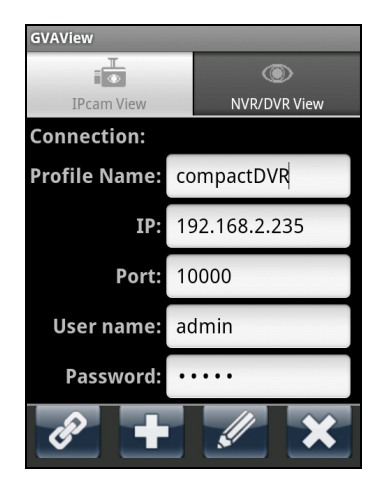

Figure 41

- 3. Type the name, IP address, port number, user name and password of the GV IP device.
- 4. You can press the **Menu** button on the mobile phone and tap the **Version** button to see the version information or tap the **Address Book** button to see the address book.
- 5. Tap the **Add** button **L** to add the login information to the address book. If you want to edit existing login information, tab the **Edit** button **M** to save the information after making the changes.
- 6. Tap the **Connection** button *is* to connect to the IP device. The live view will appear.

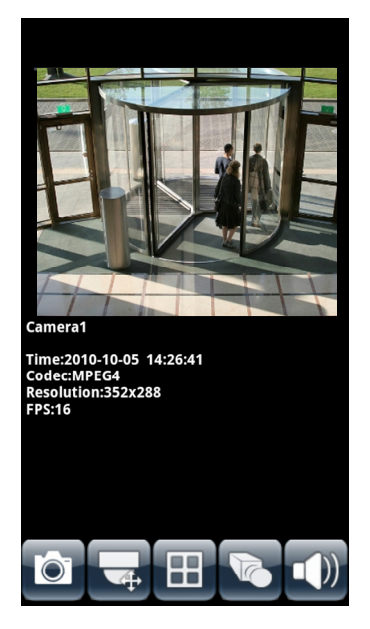

Figure 42

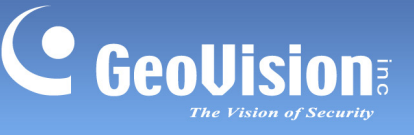

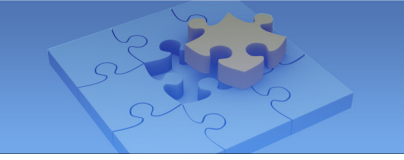

- 7. The following function buttons are available on the bottom of the screen.
  - **Snapshot Saves** the current image in the mobile device.
  - PTZ Control Set: Enables the PTZ function. A message will appear asking if you want to use Gesture Detector to control PTZ. Tap OK if you want to be able to drag across the live view screen to control the PTZ function in addition to using the PTZ control buttons on the bottom of the screen. Tap the arrow button Set to switch between the direction buttons and the zoom/iris buttons
     Tap the home button to return to home position.
  - Screen Division III: Displays up to four channels on the same page.
  - Dual Stream Site Switches between the video streams if the GV IP device supports dual streams.
  - Audio III: Enables the audio function.
- 8. If the GV IP device supports multiple channels, tap the numbers on the top of the screen to switch to other channels.

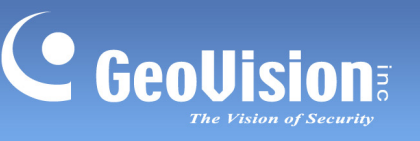

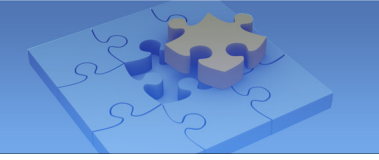

#### Accessing to GV-System

To access the GV-System using GV-Aview V1.0, follow the steps below:

1. To allow remote access to the GV-System, you must enable the **Mobile** function on the WebCam Server.

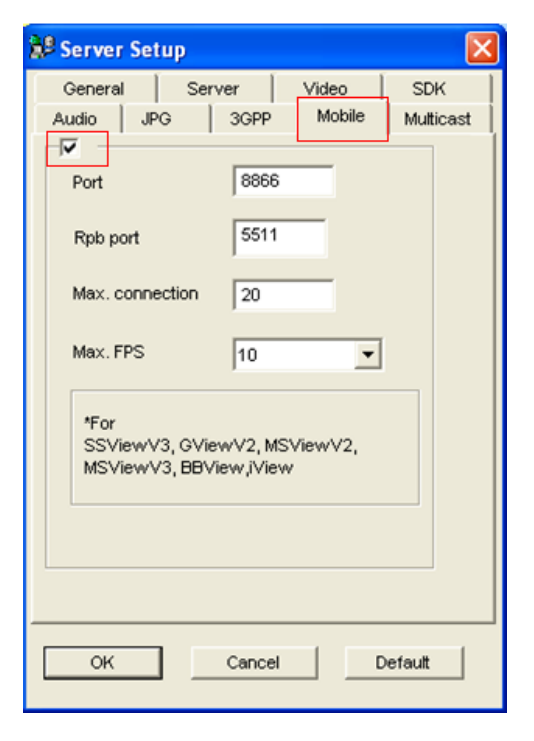

Figure 43

2. Enable the Create JPEG/GIF file(s) function on the JPG tab.

| 💕 Server | Setup                     |                          |        | ×         |  |
|----------|---------------------------|--------------------------|--------|-----------|--|
| General  | eral Server Video SD      |                          |        |           |  |
| Audio    | JPG                       | 3GPP                     | Mobile | Multicast |  |
|          | eate JPEG/<br>'P transfer | GIF file(s)<br>JPEG file | 2      |           |  |
|          |                           | FTP                      | Setup  |           |  |
| -JPEG Qu | ality —                   |                          |        |           |  |
| 25       | <u> </u>                  | )                        |        | -         |  |
|          |                           |                          |        |           |  |
| ОК       |                           | Cancel                   |        | Default   |  |

Figure 44

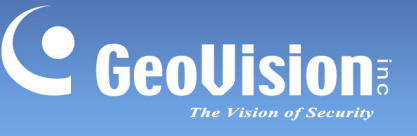

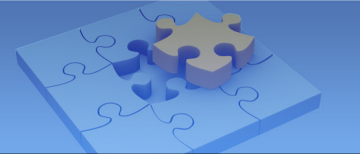

- 3. Click **OK** to save the settings.
- 4. Double-tap the **GV-AView** icon *(a)* on the main page.
- 5. Tap the **NVR/DVR View** tab on the top. The login page appears.

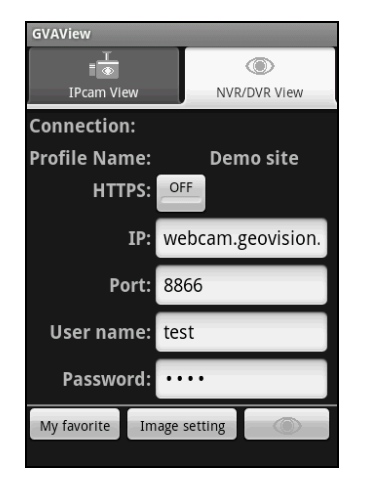

Figure 45

- 6. In the login page, enter the IP address, port number, user name and password of the GV-System.
- On the bottom of the screen, you can tap the My favorite button to save the connection information or tap the Image setting button to change the image quality between Normal and Good.
- 8. Tab the **Connect** button **I** to connect to the GV-System. Up to 6 camera live views can be displayed on each page. To see other channels, use the scroll bar on the bottom of the screen.
- 9. Press the menu button on the mobile phone to see the following options:

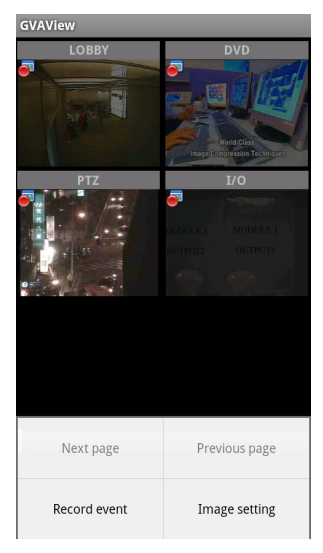

Figure 46

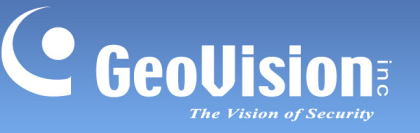

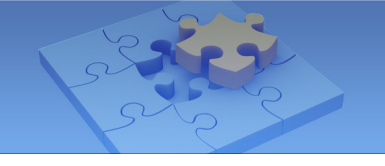

- **Next Page:** See the channels on the next page.
- **Previous Page:** See the channels on the previous page.
- **Record Event:** Start or stop recording the current channel or all channels.
- Image setting: Changes the image quality between Normal and Good.
- 10. Double-tap the live view to see it in single view. If the camera supports PTZ functions, tap the PTZ button and use the touch screen to control the camera. You can also use the direction buttons and the zoom/iris buttons @@@@@` to control the camera. Tap the home button is to return to home position.

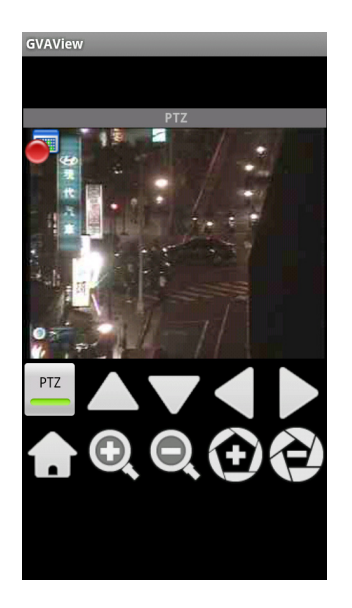

Figure 47

11. In the single view mode, press the **Menu** button to access the following options: PTZ, Record event, Image setting, and Capture image.

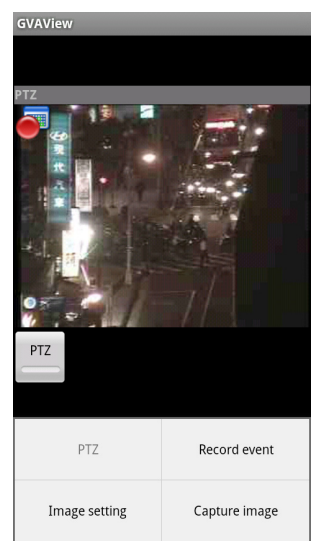

Figure 48

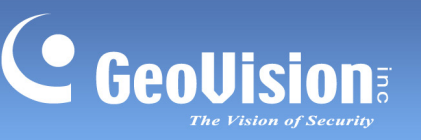

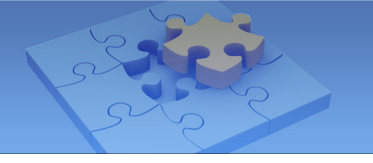

# **3GPP Viewer for 3GPP Phone**

Without installing any GV applications, you can directly access live video or recordings from a 3G-enabled mobile phone.

## **System Requirements**

| Handheld Device View | 3GPP Viewer                                           |
|----------------------|-------------------------------------------------------|
| OC Currented         | Mobile phones with players supporting RTSP (Real Time |
| OS Supported         | Streaming Protocol)                                   |
| System Supported     | GV-System version 8.3.2 or above                      |
| Port                 | TCP Port: 8554, UDP Port: 17300-17380                 |
| Protocol             | TCP/IP (Streaming)                                    |
| E                    | Video streaming, Remote Playback (RPB), Audio (from   |
| Functions            | GV-System) and etc.                                   |

## **Key Features**

- Live video
- Remote Playback (RPB)
- Support for audio from GV-System

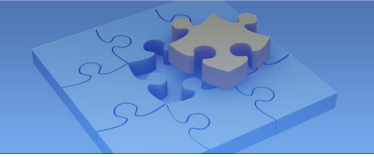

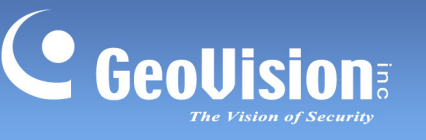

# Running 3GPP

It is not required to install any program to run the 3GPP mobile application.

1. To allow remote access to GV-System, you must enable the **3GPP** function on the WebCam Server.

| 💕 Server Set | tup      |       |        | ×         |
|--------------|----------|-------|--------|-----------|
| General      | Server   | ·     | Video  | SDK       |
| Audio JP     | G 3      | GPP   | Mobile | Multicast |
|              |          |       |        |           |
| RTSP/TCP P   | ort      | 8554  |        |           |
| Max. conne   | ctions   | 20    |        |           |
| RTP/RTCP/L   | JDP port | 17300 | - 17   | 380       |
|              |          |       |        |           |
|              |          |       |        |           |
|              |          |       |        |           |
|              |          |       |        |           |
|              |          |       |        |           |
|              |          |       |        |           |
| ок           | c        | ancel |        | Default   |

Figure 49

- 2. On the mobile phone, open the Internet browser, and enter the IP address of the GV-System to establish the connection.
- 3. On the Login page, enter a username and a password, select 3G, and click Submit.

| 😝 Internet Explorer 🛛 🛤 🏹 📢      | × |
|----------------------------------|---|
| 🗳 http://mtrp0216.dipmap.com:8 🔻 | ¢ |
| User Name:                       |   |
| 1                                |   |
| Password:                        |   |
| *                                |   |
| O JPEG                           |   |
| Ogif                             |   |
| €3G                              |   |
| Submit                           |   |
| Eiguro 50                        |   |

Figure 50

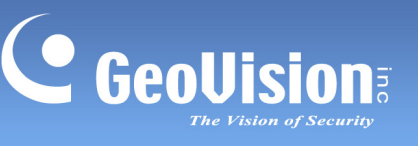

 Select Live. If you want to change the video settings, use the drop-down lists to configure video size, quality and audio codec. Then scroll down the page to click Submit.

| 🐉 Internet Explorer 🛛 🗱 🎢 🔫      | × |
|----------------------------------|---|
| 🗳 http://mtrp0216.dipmap.com:8 🔻 | ¢ |
| Live                             | - |
| Camera: (1~32)<br>1              |   |
| OLast 10 Video Files             |   |
| Orpb                             |   |
| DST Rollback no 🔻                | = |
| Video Size:                      |   |
| 176x144 Video Ouslity            |   |
| Normal -                         |   |
| Audio Codec:                     | - |
| AMR_wb 🔻                         | - |

Figure 51

5. On the camera list, click the desired camera to access its live view, and then click **Next**.

| 🐉 Internet Explorer 🛛 🗱 🏹 📢      | × |
|----------------------------------|---|
| 💣 http://mtrp0216.dipmap.com:8 🔻 | ¢ |
| 3G Live View                     | - |
|                                  |   |
| Camera 1                         |   |
| Camera 2                         |   |
| Camera 3                         |   |
| Camera 5                         |   |
| Camera 6                         | - |
| <u>Camera 7</u>                  |   |
| Camera 8                         |   |
| Camera 9                         |   |
| Camera 10                        |   |
| Camera 11                        | - |
| Previous Next                    | - |

Figure 52

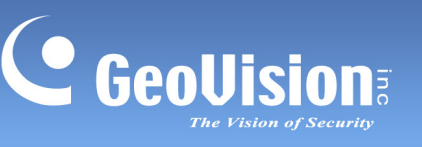

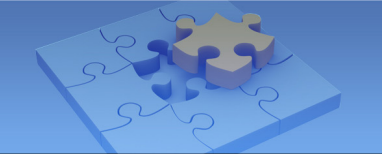

6. The default player is called up and the live video appears. Note the players on the mobile phones may be different.

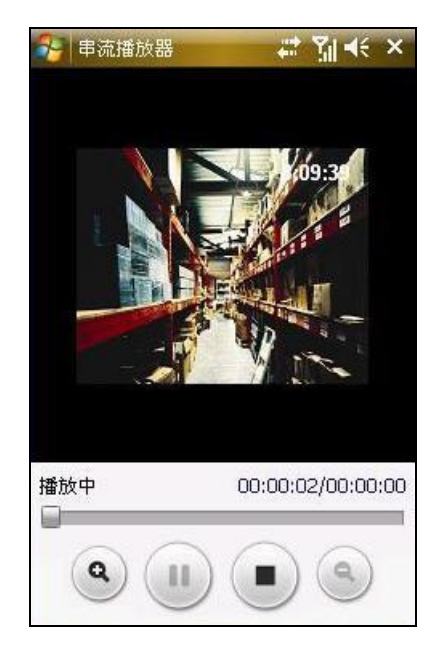

Figure 53

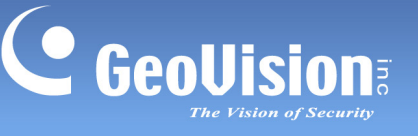

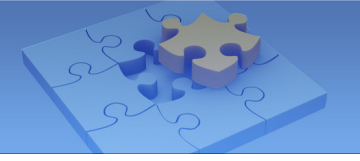

# **Playing Back the Recordings**

You can play back the recordings on the 3G mobile phone.

#### Note:

- 1. The remote playback (RPB) function is only supported if the video was recorded with a resolution of CIF or lower.
- 2. The remote playback (RPB) function does not support the playback of video files recorded on the GV IP devices.
- To search the recordings of the specific time, follow these steps:
- 1. On the Settings page (Figure 51), select **RPB** and click **Submit**. This page appears.

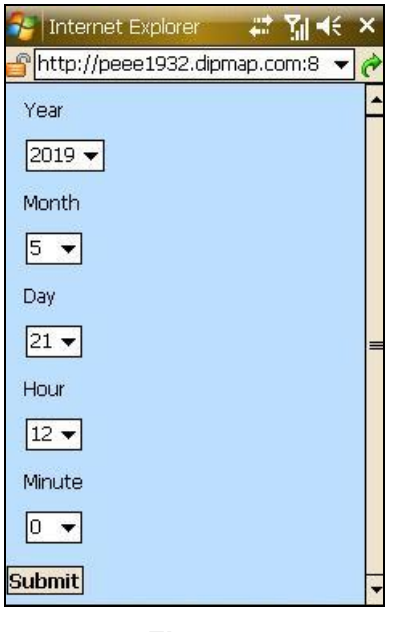

#### Figure 54

- 2. Use the drop-down lists to define the specific time for search, and then click **Submit**.
- 3. The event list will display the 10 recordings after the defined time. Select the desired recording on the event list for playback.
- To play back the last ten recordings, follow these steps:
- 1. On the Settings page (Figure 51), select Last 10 Video Files and click Submit.
- 2. The event list will display the last 10 recordings. Select the desired recording on the event list for playback.

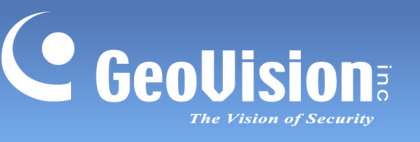

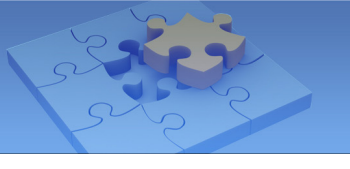

# FAQ

Click the link to read the related FAQ articles:

- 1. How can I access live view using iPhone or iPod Touch? <u>ftp://geo-demo-japan.dipmap.com/FAQ/Webcam/iPhone-j.pdf</u>
- 2. How to configure the port forwarding to allow remote viewing? <u>ftp://geo-demo-japan.dipmap.com/FAQ/Webcam/port\_forward-v-a.pdf</u>